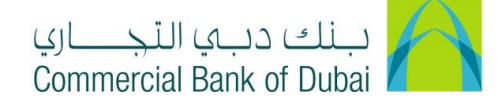

## HOW TO ADD BENEFICIARY (INTERNAL, DOMESTIC AND INTERNATIONAL)

- 1- Open the website: <u>https://www.cbd.ae/iBusiness/channel.jsp</u>
- 2- Enter Your User ID and enter the PIN(4 digits) + Token (6 digits number displayed on the user device)
- 3- Click on Login Button

| جــــاري<br>Commerc | بنك دبي التر<br>ial Bank of Dubai |                                             | ♥ Location |
|---------------------|-----------------------------------|---------------------------------------------|------------|
| iBu                 | Isiness                           |                                             |            |
| Log                 | jin                               | New User?                                   |            |
| 1                   | User ID                           | Frequently Asked Questions<br>Login Trouble |            |
|                     | PIN+Token                         | Live Chat                                   |            |
|                     |                                   | Contact Us                                  |            |
|                     |                                   |                                             |            |

- 4- Click on **Transact** Tab at the top bar.
- 5- Click on Add Beneficiary

|                           | Enquire   | Transact                         | Queue                          | Trade & Guarantees | Services        |
|---------------------------|-----------|----------------------------------|--------------------------------|--------------------|-----------------|
| iBusin                    | ess       | 🚔 > Transact > Beneficia         | ry Maintenance                 |                    |                 |
| 17-09-2020 11:46:52       | GMT +0530 | Select Transaction Type to Add o | r Search Beneficiary.          |                    |                 |
| Central Bank Direct Debit | •         | Transaction Type *               | Select                         | ~                  |                 |
| Old Transaction History   | late      |                                  | Select<br>CBD Domestic Transfe | er Beneficiary     | ADD RENEELCIADY |
| Forex Rate Enquiry        |           |                                  | International Transfer         | Beneficiary        | ADD BENEFICIART |
| Payroll                   | 0         | Beneficiary Nick Name            |                                | Beneficiary Name   |                 |
| Bulk Transfer             | 0         | Beneficiary Account #            |                                |                    |                 |
| PDC Withdrawal/Deferment  | nt        | Denominally recorden in          |                                |                    |                 |
| Beneficiary Maintenance   | 0         | * Indicates Mandatory fields     |                                |                    | SEARCH          |
| Add Beneficiary           |           |                                  |                                |                    |                 |
| Bill Payment Beneficiary  |           |                                  |                                |                    |                 |

## Adding BENEFICIARY for CBD to CBD TRANSFER

- Select "Internal Account Transfer" option from Transaction Type\* dropdown and click on ADD BENEFICIARY button.
- Fill up the below mention details and click on **SUBMIT** button.
- Enter Beneficiary ID\* (Any unique number of your choice), Beneficiary Nick Name\* (Nick Name of your choice), Enter Beneficiary Account#\* (10 digits beneficiary CBD account number) and Click

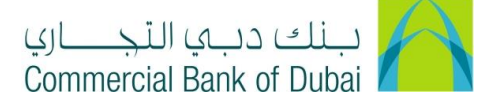

on <u>VALIDATE ACCOUNT DETAILS</u>, Beneficiary Name will be populated automatically in Beneficiary Name Field

| Home                             | Enquire                      | Transact                                                                                                    | Queue                  |                   | Trade & Guarantees      | Services        |
|----------------------------------|------------------------------|----------------------------------------------------------------------------------------------------|------------------------|-------------------|-------------------------|-----------------|
| <b>Busi</b><br>17-09-2020 11:46: | <b>Ness</b><br>:52 GMT +0530 | A > Transact > Beneficiary M Enter beneficiary info with CBD according to the content of the content of the content | aintenance > Add Benef | iciary - Other Cl | BD Accounts             |                 |
| Remittance                       | •<br>•                       | Beneficiary Info                                                                                                    |                        |                   |                         |                 |
| Central Bank Direct Deb          | bit 💿                        | Beneficiary ID: *                                                                                                    | 12345                  |                   |                         |                 |
| Remittance Through Ter           | mplate                       | Beneficiary Nick Name *                                                                                                    | Test                   |                   | Beneficiary Account # * | 1000932234      |
| Old Transaction History          | · · · · ·                    | Reneficiary Name                                                                                                    | CRD PCM Test But       | iness 1           | VALIDATE                | ACCOUNT DETAILS |
| Forex Rate Enquiry               |                              | Denonciary Name                                                                                                    |                        | 1000 1            |                         |                 |
| Payroll                          | •                            |                                                                                                    |                        |                   |                         | CANCEL SUBMIT   |
| Bulk Transfer                    | •                            | * Indicates mandatory fields.                                                                                                    |                        |                   |                         |                 |
| PDC Withdrawal/Deferm            | ment                         |                                                                                                    |                        |                   |                         |                 |
| Beneficiary Maintenanc           | e 🙆                          |                                                                                                    |                        |                   |                         |                 |
| Add Beneficiary                  |                              |                                                                                                    |                        |                   |                         |                 |

• You will be redirected to the RSA token screen where you can enter the token code (PIN + 6 digits number displayed on the device). Once the Beneficiary is added successfully, you will get a confirmation.

| iBusiness                    |     | A > Transact > Beneficiary Maintainance > Authenticate Add Beneficiary - Other CBD Accounts |        |
|------------------------------|-----|---------------------------------------------------------------------------------------------|--------|
| 19-09-2020 15:07:36 GMT +053 | 0   | Please enter security PIN along with the code displayed on your RSA token:                  |        |
| Government Payments          | •   |                                                                                             |        |
| Remittance                   | •   | RSA Token *                                                                                 |        |
| Central Bank Direct Debit    |     | * indicates mandatory fields.                                                               |        |
| Remittance Through Template  | _   |                                                                                             | SUBMIT |
| Old Transaction History      | - 1 |                                                                                             |        |
| Forex Rate Enquiry           |     |                                                                                             |        |
| Payroll                      | •   |                                                                                             |        |
| Bulk Transfer                |     |                                                                                             |        |
| PDC Withdrawal/Deferment     |     |                                                                                             |        |
| Beneficiary Maintenance      | 0   |                                                                                             |        |
| Add Beneficiary              |     |                                                                                             |        |
| Bill Payment Beneficiary     |     |                                                                                             |        |

## Adding Beneficiary for DOMESTIC TRANSFER (CBD TO OTHER BANK ACCOUNT WITHIN UAE)

- Select "CBD Domestic Transfer Beneficiary" option from Transaction Type\* dropdown and click on ADD BENEFICIARY button.
- o Fill up the below mention Mandatory details and click on SUBMIT button
- Select Beneficiary Type (Individual or Company), Enter First Name\* & Last Name\*, Nick Name\* (Nick Name of your choice), Select **Country\*** from Dropdown as United Arab Emirates, Select Beneficiary Type (Private or Public), Enter Beneficiary Account# / IBAN\* (23 Characters IBAN of

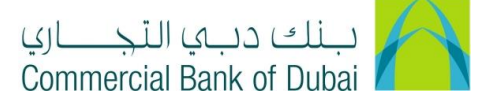

beneficiary) and Click on <u>VALIDATE IBAN/BIC SEARCH</u>, Beneficiary Bank Details will be automatically populated in **Beneficiary Bank Info**.

|       | Home                    | Enquire              | Transact            | Queue                   | Trade        | & Guarantees  |         | Services |    |
|-------|-------------------------|----------------------|---------------------|-------------------------|--------------|---------------|---------|----------|----|
|       |                         |                      | Beneficiary Info    |                         |              |               |         |          | _  |
|       | 17-09-2020 11:46        | NESS<br>52 GMT +0530 | Individual Ocompany |                         |              |               |         |          |    |
|       |                         | -                    | Beneficiary Info    |                         |              |               |         |          |    |
|       | Remittance              | 0                    |                     |                         |              |               |         |          |    |
|       | Central Bank Direct De  | bit 오                | Bnenficiary ID:     |                         |              |               |         |          |    |
|       | Remittance Through Te   | emplate              | First Name *        |                         | Middle       | e Name        |         |          |    |
|       | Old Transaction History | /                    | Last Name *         |                         | Nick N       | Name *        |         |          |    |
|       | Forex Rate Enquiry      |                      | Address 1           |                         | Addre        | ess 2         |         |          |    |
|       | Payroll                 | 0                    | City                |                         | P.O. B       | lox           |         |          |    |
|       | Bulk Transfer           | •                    | Country*            | United Arab Emirates    | Conta        | ict Person    |         |          |    |
|       | PDC withdrawal/Deter    | ment                 | Account # / IBAN *  |                         | Accou        | unt Type      |         |          |    |
|       | Add Benefician          | .e 💟                 |                     | Validate IBAN/BIC Searc | Benefi       | iciary Type * | Private | ~        |    |
|       | Add Denenciary          | •                    |                     |                         |              |               |         |          |    |
|       |                         |                      |                     |                         |              |               |         |          |    |
| Ber   | eficiary Bank           | Info                 |                     |                         |              |               |         |          | ٦I |
|       | ionolary Dani           |                      |                     |                         |              |               |         |          |    |
| Bra   | inch                    | Abu Dha              | abi Commercial Bank | Addre                   | ss 1         |               |         |          |    |
|       |                         |                      |                     |                         |              |               |         |          |    |
| Add   | dress 2                 |                      |                     | City                    |              |               |         |          |    |
| P.O   | . Box                   |                      |                     | Coun                    | ry           |               |         |          |    |
| Swi   | ift (BIC)               | ADCBA                | EAAXXX              | ABA/                    | W/SC/BLZ/etc | 60031010      | 1       |          |    |
|       |                         |                      |                     |                         |              |               |         |          |    |
| * ind | licates mandatory fie   | lds.                 |                     |                         |              | _             |         |          | 7  |
|       |                         |                      |                     |                         |              |               |         |          |    |

• You will be redirected to the RSA token screen where you can enter the token code (PIN + 6 digits number displayed on the device). Once the Beneficiary is added, you will get a confirmation.

| iBusiness                     |   | Atthenticate Add Beneficiary - Local Bank Transfer                         |
|-------------------------------|---|----------------------------------------------------------------------------|
| 06-10-2020 17:38:25 GMT +0530 |   | Please enter security PIN along with the code displayed on your RSA token: |
| Central Bank Direct Debit     |   | A                                                                          |
| Remittance Through Template   |   | RSA Token *                                                                |
| Old Transaction History       |   | * indicates mandatory fields.                                              |
| Forex Rate Enquiry            |   | SUBMIT                                                                     |
| Payroll                       | • |                                                                            |
| Bulk Transfer                 | • |                                                                            |
| PDC Withdrawal/Deferment      |   |                                                                            |
| Beneficiary Maintenance       | 0 |                                                                            |
| Add Beneficiary               |   |                                                                            |

iBusiness User Guide -

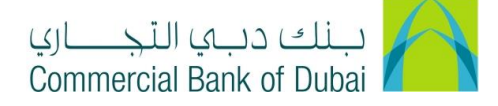

## Adding a Beneficiary for INTERNATIONAL TRANSFER

- Select "International Transfer Beneficiary" option from Transaction Type\* dropdown and click on ADD BENEFICIARY button.
- o Fill up the below mention Mandatory details and click on **SUBMIT** button
- Select Beneficiary Type (Individual or Company), Enter First Name\* & Last Name\*, Nick Name\* (Nick Name of your choice), Select Country\* from Dropdown, Select Beneficiary Type (Private or Public) and Click on <u>BIC SEARCH</u>

| iBusiness                   |     | Add Beneficiary - International Bank Transfer |                                                                                   |                    |         |   |  |  |  |
|-----------------------------|-----|-----------------------------------------------|-----------------------------------------------------------------------------------|--------------------|---------|---|--|--|--|
| 19-09-2020 15:21:21 GMT +0  | 530 | Enter beneficiary info details t              | Enter beneficiary info details to add beneficiary for International Bank transfer |                    |         |   |  |  |  |
| Funds Iranster              | •   |                                               |                                                                                   |                    |         |   |  |  |  |
| Government Payments         |     | Individual OCompany                           |                                                                                   |                    |         |   |  |  |  |
| Remittance                  | O   | Beneficiary Info                              |                                                                                   |                    |         |   |  |  |  |
| Central Bank Direct Debit   | •   |                                               |                                                                                   |                    |         |   |  |  |  |
| Remittance Through Template |     | Bnenficiary ID:                               |                                                                                   |                    |         |   |  |  |  |
| Old Transaction History     |     | First Name *                                  |                                                                                   | Middle Name        |         |   |  |  |  |
| Forex Rate Enquiry          |     | Last Name *                                   |                                                                                   | Nick Name *        |         |   |  |  |  |
| Payroll                     | O   | Address 1                                     |                                                                                   | Address 2          |         |   |  |  |  |
| Bulk Transfer               | Ø   | City                                          |                                                                                   | P.O. Box           |         |   |  |  |  |
| PDC Withdrawal/Deferment    |     | Country*                                      | Select                                                                            | ✓ Contact Person   |         |   |  |  |  |
| Beneficiary Maintenance     | 0   | Account # / IDAN &                            | Coloci                                                                            | Account Tuno       |         |   |  |  |  |
| Add Beneficiary             |     | Account # / IDAN "                            | BIC Search No PIC Avail                                                           | able               |         |   |  |  |  |
| Bill Payment Beneficiary    |     |                                               | DIC Search NO BIC AVall                                                           | Beneficiary Type * | Private | ~ |  |  |  |

- Enter BIC CODE (Swift Code) of Beneficiary Bank and Click on SEARCH button. Beneficiary Bank
   Details will appear at the bottom. Select the beneficiary bank and click on SELECT button.
- o Beneficiary Bank Details will be automatically populated in Beneficiary Bank Info.

| A BIC Search - Google Chrome                                        |       | - | $\times$ |
|---------------------------------------------------------------------|-------|---|----------|
| cbd.ae/iBusiness/defaultflexcubepopup.html?custom1=bs               |       |   |          |
|                                                                     |       |   |          |
|                                                                     |       |   |          |
| Search Criteria                                                     |       |   |          |
| BIC Code EBVIVNVXXXX Bank Name                                      |       |   |          |
| Branch City                                                         |       |   |          |
| Country Select ~                                                    |       |   |          |
|                                                                     |       |   |          |
| CLOSE SEARCH                                                        |       |   |          |
|                                                                     |       |   |          |
| Beneficiary Bank Details                                            |       |   |          |
| BIC Code Bank Name Branch City                                      |       |   |          |
| EBVIVNVXXXX VIETNAM EXPORT IMPORT COMMERCIAL JOINT-STOCK BANK HO CH | німіі |   |          |
|                                                                     | •     |   |          |
| CLOSE SELECT                                                        |       |   |          |

| Beneficiary Bank Info                                              | D                              |                   |                                                      |
|--------------------------------------------------------------------|--------------------------------|-------------------|------------------------------------------------------|
| Receiver Correspondent                                             |                                | Bank Name         | VIETNAM EXPORT IMPORT<br>COMMERCIAL JOINT-STOCK BANK |
| Branch                                                             |                                | Address 1         | VINCOM CENTER BUILDING                               |
| Address 2                                                          | 72 LE THANH TON , 47 LY TU TRO | City              | HO CHI MINH CITY                                     |
| P.O. Box                                                           |                                | Country           | VIET NAM                                             |
| Swift (BIC)                                                        | EBVIVNVXXXX                    | ABA/FW/SC/BLZ/etc |                                                      |
| * indicates mandatory fields.<br>** indicates mandatory field if p | articular option is enabled.   |                   | CANCEL SUBMIT                                        |

You will be redirected to the RSA token screen where you can enter the token code (PIN + 6 digits number displayed on the device). Once the Beneficiary is added, you will get a confirmation

| iBusiness                     | A > Transact > Beneficiary Maintainance > Authenticate Add Beneficiary - International Bank Transfer |
|-------------------------------|----------------------------------------------------------------------------------------------------|
| 06-10-2020 17:38:25 GMT +0530 | Please enter security PIN along with the code displayed on your RSA token:                           |
| Central Bank Direct Debit     |                                                                                                    |
| Remittance Through Template   | RSA Token *                                                                                          |
| Old Transaction History       | * indicates mandatory fields.                                                                        |
| Forex Rate Enquiry            | SUBMIT                                                                                               |
| Payroll 📀                     |                                                                                                    |
| Bulk Transfer                 |                                                                                                    |
| PDC Withdrawal/Deferment      |                                                                                                    |
| Beneficiary Maintenance       |                                                                                                    |
| Add Beneficiary               |                                                                                                    |